## Краткая инструкция по заполнению анкеты

1. На главной странице в личном кабинете http://academic.portal.pstu.ru/<sup>i</sup>, в разделе «Отчеты» найти документ «Анкетирование аспирантов».

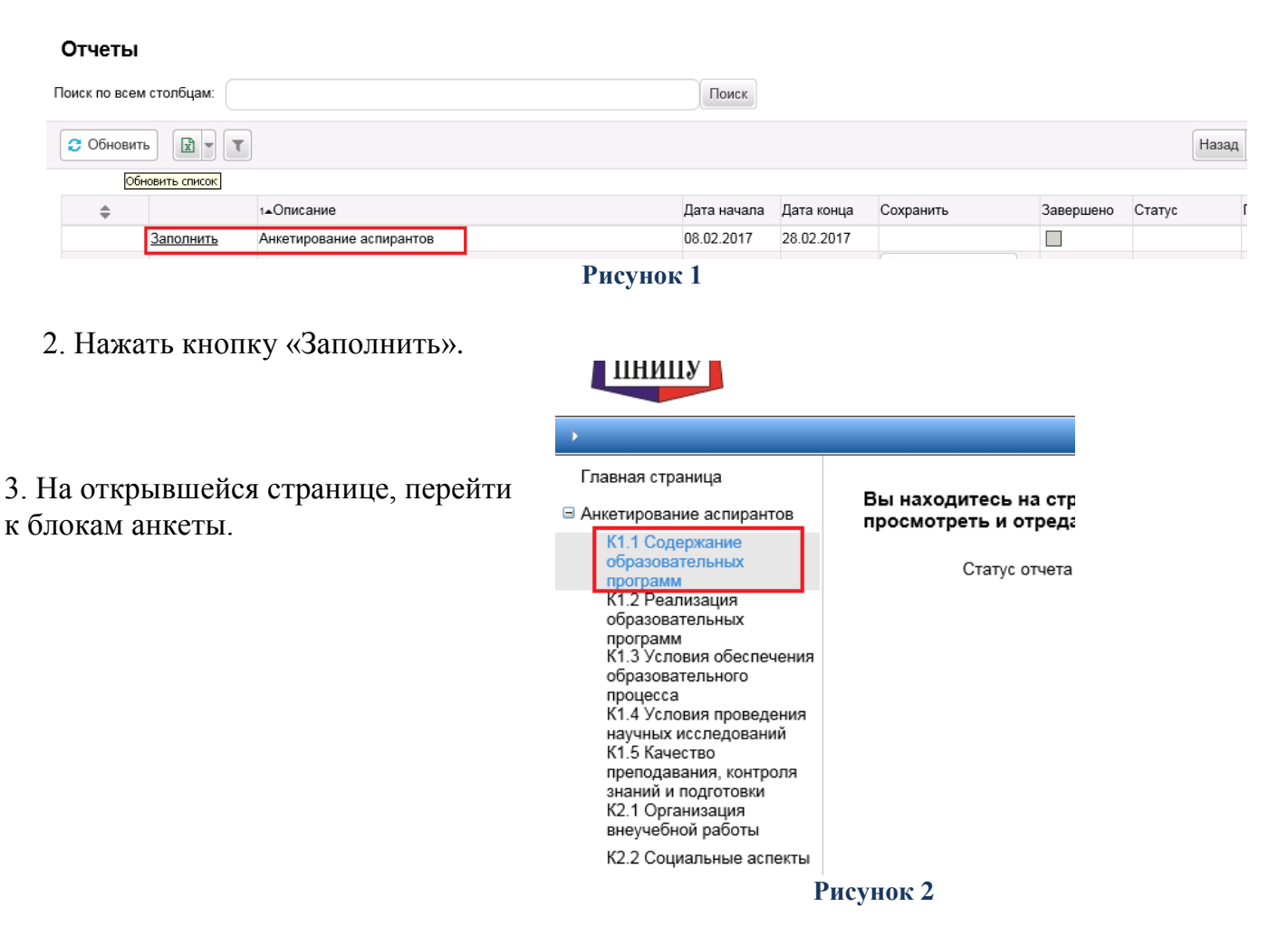

4. После открытия блока с вопросами необходимо выбрать из раскрывающегося списка ответ из предложенных трех вариантов.

Окно «Ваши пожелания» не заменяет ответ, а только его дополняет, и не является обязательным для заполнения.

| Главная страница                                                                                                    | К1.1 Содержание образовательных программ                                                                                                    |
|----------------------------------------------------------------------------------------------------|----------------------------------------------------------------------------------------------------|
| Анкетирование аспирантов                                                                                                    |                                                                                                    |
| К1.1 Содержание<br>образовательных<br>программ                                                                                                    | Сохранить                                                                                                    |
| К1.2 Реализация<br>образовательных<br>программ<br>К1.3 Условия обеспечения<br>образовательного<br>процесса<br>К1.4 Условия проведения<br>научных исследований<br>К1.5 Качество<br>преподавания, контроля<br>знаний и подготовии<br>К2.1 Организация<br>внеучебной работы | 1. Удовлетворены ли Вы содержанием учебного плана образовательной программы? (Перече<br>Ваши пожелания<br>частично удовлетворён(-ена)<br>не удовлетворён(-ена)<br>не удовлетворен(-ена)<br>не удовлетворен(-ена)<br>не уд |
| К2.2 Социальные аспекты<br>Личные данные                                                                                                    |                                                                                                    |
| Научная деятельность                                                                                                    |                                                                                                    |
| Публикации                                                                                                    |                                                                                                    |
| Мероприятия                                                                                                    |                                                                                                    |
| Охранные документы                                                                                                    |                                                                                                    |
| Гранты. Заявки на участие в<br>конкурсах                                                                                                    | 2. Удовлетворены ли Вы содержанием обязательных дисциплин и дисциплин по выбору аспи                                                                                                    |
| Повышение квалификации                                                                                                    |                                                                                                    |
| Проверка рейтинса                                                                                                    | Рисунок 3                                                                                                    |

4. После заполнения блока необходимо сохранить ответы, нажав на кнопку «Сохранить»

сохранить, расположенную вверху страницы под названием блока.

5. Далее осуществляется переход к заполнению следующего блока с вопросами, путем выбора его из списка слева, при этом процедура заполнения ответов повторяется заново.

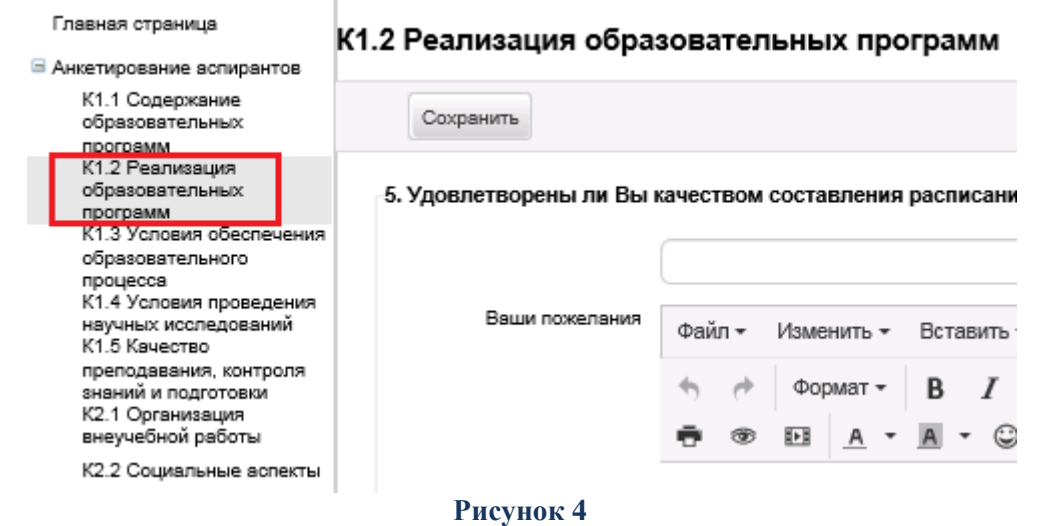

<sup>1</sup>Для работы в личном кабинете рекомендуем использовать браузеры Internet Explorer 11 и Chrome.